equipo o cualquier duda técnica, visita: support.spc.es Teléfono: +34 944 58 01 78

support.spc.es Telefone: +351 308 805 245

rendez-vous sur le site: support.spc.es

etwaige technische Fragen finden Sie unter. support.spc.es

support.spc.es

## SPC 🔊 spc.es 🍸 🛉 🞯 🕞

ES · Accede al panel de control del dispositivo para visualizar las diferentes opciones.

1

 $EN \cdot Go$  to the device's control panel to see the different options.

PT · Vá até o painel de controle do dispositivo para ver as diferentes opcões.

FR · Accédez au panneau de commande du périphérique pour afficher les différentes options.

DE · Wechseln Sie zum Bedienfeld des Geräts, um die verschiedenen Optionen anzuzeigen.

IT · Vai al pannello di controllo del dispositivo per vedere le diverse opzioni.

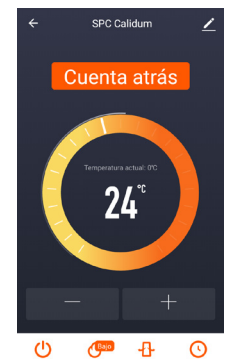

## APP

1º Power (ON / OFF) / Power (ON / OFF) / Power (ON / OFF) / Power (ON / OFF) / Power (ON / OFF) / Power (ON / OFF)

2º Calefacción (2 modos de potencia) / Heating (choose between 2 power modes) / Aquecimento (selecione entre os 2 modos de potência) / Chauffage (choisir entre 2 modes de puissance) / Heizung (wählen Sie zwischen 2 Modi) / Riscaldamento (sceglie tra le 2 modalità di potenza)

3º Oscilación (El ventilador comenzará a oscilar) / Oscillation (The fan begins to turn) / Oscilação (O ventilador comeca a oscilar) / Orientation (le ventilateur changera d'orientation) / Drehen (der Ventilator fängt an, sich zu drehen) / Oscillazione (Il ventilatore inizierà a oscillare)

4º Programa / Programme / Programa / Programme / Programm / Programma

5º - (Bajar grados) / - (Lower degrees) / - (Reduzir graus) / - (Diminuer la température) / - (Weniger Grad) / - (Diminuire i gradi)

6º + (Subir grados) / + (Raise degrees) / + (Aumentar graus) / + (Augmenter la température) / + (Mehr Grad) / + (Aumentare i gradi)

7º Cuenta atrás / Countdown / Contagem decrescente / Minuteur / Countdown / Conto alla rovescia

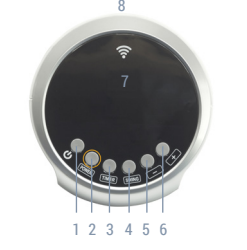

1º () (Encender / Apagar) / (ON / OFF) / (Ligar/desligar)

/ (Allumer / Éteindre) / (Ein-/ausschalten) / (Accendere /

2º Power (calefacción 2 modos de potencia) / Power

(heating 2 power modes) / Power (aquecimento 2 modos

de potência) / Power (chauffage 2 modes de puissance)

/ Power (Heizung, 2 Modi) / Power (riscaldamento 2

3º Timer, Temporización (1h-12h) / Timer, (1h-12h)

Timer (1h - 12h) / Timer. Temporizzazione (1h-12h)

Timer, Temporização (1h-12h) / Timer, Durée (1h-12h)/

4º Oscilación (Swing) / Oscillation (Swing) / Oscilação

(Swing) / Orientation (Swing) / Drehen (Swing) /

5º - (Bajar grados) / - (Lower degrees) / - (Reduzir

graus) / - (Diminuer la température) / - (Weniger Grad) /

CALIDUM

Spegnere)

modalità di potenza)

Oscillazione (Swing)

- (Diminuire i gradi)

6° + (Subir grados) / + (Raise degrees) / + (Aumentar graus) / + (Augmenter la température) / + (Mehr Grad) / + (Aumentare i gradi)

7º Display / Display / Display / Display / Display / Display

8º Led de sincronización / Synchronization LED / Led de sincronização / Led de synchronisation / Synchronisations-Led / Led di sincronizzazione

per second) and therefore ready to be synchronized (continue in step 5).

(piscando duas vezes por segundo) e, portanto, estão prontos para serem sincronizados (continue na etapa 5).

(clignotent deux fois par seconde) et sont donc prêts à être synchronisés (continuez à l'étape 5).

zurückgesetzt (zweimal pro Sekunde blinkend) und können daher synchronisiert werden (fahren Sie mit Schritt 5 fort).

fabbrica (lampeggia due volte al secondo) e guindi pronti per essere sincronizzati (continuare al punto 5).

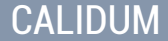

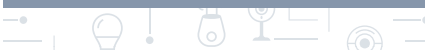

ES · AVISO! Algunos dispositivos vienen reseteados de fábrica (parpadeando 2 veces por segundo) y por tanto listos para ser sincronizados (continuar en paso 5).

EN · WARNING! Some devices are factory reset (flashing twice

PT · AVISO! Alguns dispositivos são redefinidos de fábrica

FR · ATTENTION ! Certains appareils sont réinitialisés en usine

DE · HINWEIS! Einige Geräte sind auf die Werkseinstellungen

IT · ATTENZIONE! Alcuni dispositivi vengono ripristinati in

## 1

ES · Descarga la App - Instálala - Crea tu cuenta / Inicia sesión.

- EN · Download the App Install Create account / Login.
- PT · Descarrega a App Instala Cria a tua conta / Login
- FR · Téléchargez l'APP Installez-la Créez votre compte / Connexion.
- DE · App herunterladen-App installieren-Konto erstellen-Anmelden
- IT · Scarica la APP-Installala-Crea il tuo account-Accedi.

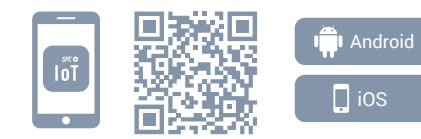

## COMPATIBILIDADES

| ASISTENTES DE VOZ | OTROS      |  |
|-------------------|------------|--|
| O amazon alexa    | Works with |  |

| ES · Crea tu familia y las habitaciones de tu casa.                         | Añadir fa Nombre de la familia              | milia Hecho<br>Rellenar el apellido |
|-----------------------------------------------------------------------------|---------------------------------------------|-------------------------------------|
| <b>EN</b> · Create your family and the rooms in your house.                 | Ubicación de la Definir ubicación geo       |                                     |
|                                                                             | Dispositivos detectados en las habitaciones |                                     |
| PT · Crie a sua família e as divisões da sua casa.                          | Salón                                       | 0                                   |
| FR · Créez votre famille et les<br>pièces de votre maison.                  | Dormitorio principal                        |                                     |
|                                                                             | Dormitorio secundario                       | 0                                   |
| <b>DE</b> · Fügen Sie Ihre Familie<br>und die Zimmer Ihres<br>Hauses hinzu. | Comedor                                     | 0                                   |
|                                                                             | Cocina                                      | ø                                   |
| IT · Crea la tua famiglia e le stanze della tua casa.                       | Sala de estudio                             | 0                                   |
|                                                                             | Añadir otra habitación                      |                                     |

2

| 3                                         | ← Seleccionar el tipo de dispositivo                                              | Ξ   |
|-------------------------------------------|-----------------------------------------------------------------------------------|-----|
| ES · Añade tu dispositivo.                | Añadir un dispositivo Bluet     Escaneo en cu     Se puede conectar el equipo con | r50 |
| EN · Add your device.                     | Todos los dispositivos                                                            |     |
| PT · Adicione o seu                       | Básculas                                                                          | >   |
| dispositivo.                              | General Bombillas                                                                 | >   |
| FR · Ajouter votre appareil.              | Cámaras                                                                           | >   |
| <b>DE</b> · Fügen Sie Ihr Gerät<br>hinzu. | Enchufes                                                                          | >   |
| IT · Aggiungere un dispositivo.           | Calefactores                                                                      | >   |
|                                           | Tiras de Led                                                                      | >   |
|                                           | Robots aspiradores                                                                | >   |
|                                           | Humidificadores / Difusores de Aroma                                              | >   |

ES · Enchufa el dispositivo - Mantén pulsado el botón "power" hasta que el dispositivo comience a parpadear rápidamente de color azul.

EN · Plug in the device - Keep the "power" button pressed until the device starts to flash quickly in blue.

PT · Lique o dispositivo - Mantenha pressionado o botão "power" até que o dispositivo comece a piscar rapidamente na cor azul.

- FR · Branchez l'appareil Appuyez et maintenez enfoncé le bouton "power" jusqu'à ce que l'appareil commence à clignoter rapidement en bleu.
- DE · Schalten Sie das Gerät ein Halten Sie den Knopf "Power" gedrückt, bis das Gerät anfängt, schnell blau zu blinken.

IT · Collega il dispositivo – Tenete premuto il tasto "power" finché una luce blu inizia a lampeggiare velocemente nel dispositivo.

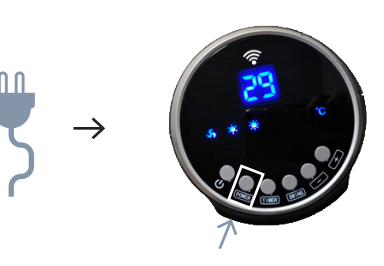

ES · Sincroniza tu dispositivo con la app SPC IOT. EN · Sync your device with the SPC IOT app.

6

- PT · Sincronize o seu dispositivo com a aplicação SPC IOT.
- FR · Synchronisez votre appareil avec l'application SPC IOT.
- DE · Synchronisieren Sie Ihr Gerät mit der App SPC IOT.

IT · Sincronizza il tuo dispositivo con la app SPC IOT.

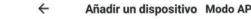

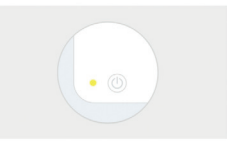

Enciende el dispositivo y asegúrate de que parpadea rápidamente

Manual de configuración

# (b)

ES · Introduce la red WIFI de 2,4Ghz de tu casa (redes 5Ghz no soportadas), se mostrará un porcentaje, cuando llegue al 100% el dispositivo se habrá añadido con éxito.

EN · Enter your home's WIFI 2.4Ghz network (5Ghz networks not supported), a progress indicator with a percentage will be shown, when it reaches 100% the device will have been successfully added.

PT · Introduza a rede WIFI de 2.4Ghz de sua casa (redes de 5Ghz não são suportadas), será apresentada uma percentagem, e quando chegar a 100% o dispositivo terá sido adicionado com sucesso.

FR · Introduisez le réseau WIFI 2.4Ghz de votre domicile (réseaux 5Ghz non supportés), un pourcentage s'affichera, lorsqu'il atteindra 100% l'appareil aura été ajouté avec succès.

DE · Stellen Sie eine Verbindung zum WLAN Netz mit 2,4 GHz Ihres Hauses her (Netze mit 5 Ghz werden nicht unterstützt), eine Prozentzahl wird angezeigt. Sobald sie 100 % erreicht, wurde das Gerät erfolgreich hinzugefügt.

IT · Inserisci il red Wi-Fi da 2.4Ghz della tua casa (reti 5Ghz non supportate), comparirà una percentuale, quando arriva al 100% il dispositivo sarà stato aggiunto con successo.

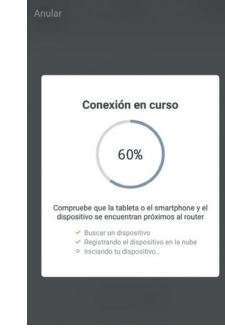

Equipo añadido con éxito SPC Calidum Comedor Cocina Study Roo...